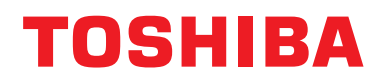

Ръководство за монтаж Устройство за централно управление

## Интерфейс Modbus

Име на модела:

## BMS-IFMB1280U-E

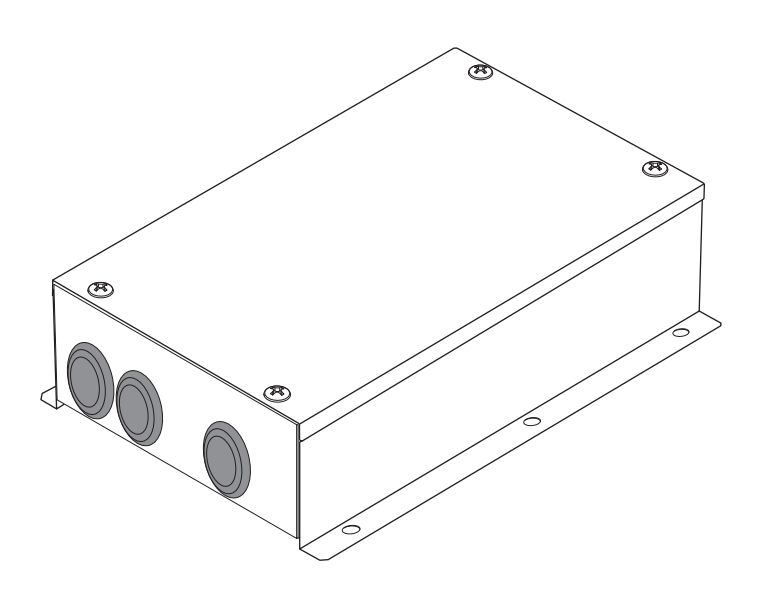

## Multilingual installation manuals

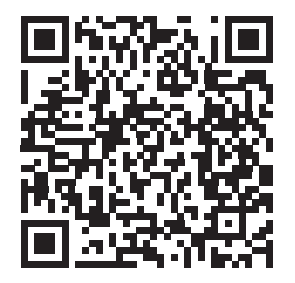

[ългарски] Ръководство за монтаж Изтегляне / [Česky] Stažení montážní příručky / [Dansk] Installationsvejledning, Download / [Deutsch] Installationshandbuch Herunterladen / [Еλληνικά] Λήψη Εγχειριδίου εγκατάστασης / [English] Installation manual Download / [Español] Descarga del Manual de instalación / [Eesti] Paigaldusjuhendi allalaadimine / [Suomi] Asennusohjeiden lataaminen / [Français] Manuel d'installation Téléchargement / [Hrvatski] Priručnik za instalaciju Preuzimanje / [Magyar] Telepítési kézikönyv Letöltés / [Italiano] Manuale di installazione Scaricamento / [Latviešu] Uzstādīšanas rokasgrāmata Lejupielādēt / [Norsk] Installasjonsveiledning Last ned / [Nederlands] Installatiehandleiding downloaden / [Polski] Pobieranie Instrukcji instalacyjnej / [Português] Tranferência do manual de instalação / [Română] Manual de instalare Descărcare / [Русский] Руководство по установке Скачать / [Slovensky] Montážna príručka Stiahnutie / [Slovenščina] Prenos navodil za montažo / [Svenska] Installationshandbok Nedladdning / [Türkçe] Kurulum kılavuzu İndirme / [中文] 安装手册下载

https://www.toshiba-carrier.co.jp/global/manual/bms-ifmb1280u.htm

- Благодарим ви за покупката на интерфейса Modbus на TOSHIBA.
- Моля, преди всичко прочетете внимателно този наръчник, за да монтирате правилно интерфейса Modbus.

## Съдържание

| 1 | Предпазни мерки за безопасност                                              | 2 |
|---|-----------------------------------------------------------------------------|---|
| 2 | Въведение                                                                   | 3 |
| 3 | Преди монтаж                                                                | 4 |
| 4 | Монтаж                                                                      | 4 |
| 5 | Свързване на захранващи кабели/заземителни кабели/<br>комуникационни кабели | 5 |
| 6 | Настройка                                                                   | 3 |
| 7 | Проверка с тестово пускане1                                                 | 7 |

## 1 Предпазни мерки за безопасност

- Прочетете внимателно тези "Предпазни мерки за безопасност" преди монтажа.
- Описаните по-долу предпазни мерки включват важни сведения, свързани с безопасността. Спазвайте ги без изключение.

Вникнете добре в следната информация (знаци и символи), преди да прочетете основния текст, и следвайте указанията.

- След приключване на монтажните дейности направете тестово пускане, за да проверите дали има проблеми. Обяснете на клиента как да използва и поддържа устройството.
- Помолете клиента да съхранява ръководството на достъпно място за бъдещи справки.

| Индикация               | Обяснения за индикацията                                                                                                    |
|-------------------------|----------------------------------------------------------------------------------------------------|
| <u>М</u> предупреждение | Обозначеният по този начин текст показва, че неспазването на указанията в предупреждението може да доведе до сериозно нараняване (*1) или смърт при неправилно боравене с продукта.                                                                                                    |
| Внимание                | Обозначеният по този начин текст показва, че неспазването на указанията в предупреждението може да доведе до сериозно нараняване (*2) или материални щети (*3) при неправилно боравене с продукта.                                                                                                    |
|                         | <ul> <li>*1: Сериозно нараняване означава загуба на зрението, телесно нараняване, изгаряне,<br/>електрически удар, счупване на кости, отравяне и други наранявания, които имат последици<br/>и изискват хоспитализация или продължително извънболнично лечение.</li> <li>*2: Телесно нараняване означава нараняване, изгаряния, електрически удар и други<br/>наранявания, които не изискват хоспитализация или продължително извънболнично лечение.</li> <li>*3: Материални щети означават щети, нанесени на сгради, домашно имущество, домашни<br/>животни и домашни любимци.</li> </ul> |
| Символи                 | Значение на символите                                                                                                    |

| Символи      | Значение на символите                                                                                                    |
|--------------|----------------------------------------------------------------------------------------------------|
| $\bigotimes$ | "О" Указва забранени неща.<br>Действителното съдържание на забраната е посочено чрез изображение или текст,<br>поставени в или близо до графичния символ.                            |
| 0            | " <b>①</b> " Указва изисквани (задължителни) неща.<br>Действителното съдържание на задължението е посочено чрез изображение или<br>текст, поставени в или близо до графичния символ. |

#### **ПРЕДУПРЕЖДЕНИЕ**

| 0          | <ul> <li>Помолете оторизиран доставчик или квалифициран специалист по монтаж да монтира<br/>първоначално или повторно това устройство.</li> <li>Неправилният монтаж може да доведе до електрически удар или пожар.</li> </ul>                                                                                              |
|------------|----------------------------------------------------------------------------------------------------|
|            | <ul> <li>Електрическият монтаж трябва да се извърши от квалифициран електротехник в<br/>съответствие с това ръководство за монтаж.</li> <li>Работата трябва да отговаря на всички местни, национални и международни нормативни актове.<br/>Неправилното боравене може да доведе до електрически удар или пожар.</li> </ul> |
|            | <ul> <li>Преди предприемане на каквито и да било електротехнически дейности непременно<br/>изключвайте всички главни превключватели на захранването.</li> <li>В противен случай има опасност от електрически удар.</li> </ul>                                                                                              |
| $\bigcirc$ | • Не правете промени в устройството.<br>Може да предизвикате пожар или електрически удар.                                                                                                    |

| Внимание                                                                                                    |                                                                                                    |  |  |
|----------------------------------------------------------------------------------------------------|----------------------------------------------------------------------------------------------------|--|--|
| <ul> <li>Не монтирайте това устройство на места, където може да се получи изтичане на възпламеним газ.</li> <li>Ако около устройството се получи изтичане и натрупване на газ, това може да причини пожар</li> </ul> |                                                                                                    |  |  |
|                                                                                                    | • Извършвайте окабеляването правилно и в съответствие с определения капацитет на тока.<br>В противен случай може да се получат късо съединение, прегряване или пожар.                                                 |  |  |
|                                                                                                    | <ul> <li>Използвайте предварително подготвен кабел и ги свържете надеждно. Не допускайте<br/>върху свързващия извод да действа външна сила.</li> <li>Тя може да предизвика екзотермична реакция или пожар.</li> </ul> |  |  |

## 2 Въведение

## ■ Приложения/функции/спецификации

#### Приложения

• Интерфейсът Modbus се използва за свързване на климатици "с инсталирана TU2C-LINK Uh Line (понататък наричана Uh Line)" и TCB-IFCG1TLE към системата Modbus\*.

#### Функции

• Интерфейсът Modbus преобразува сигналите между Uh Line и Modbus Master.

#### Спецификации

|                              | 220 240 1/40 50/00 11-                                              |
|------------------------------|---------------------------------------------------------------------|
| Електрозахранване            | 220 - 240 VAC, 50/60 HZ                                             |
| Консумация на енергия        | 3 W                                                                 |
| Работна температура/влажност | от 0 до 40 °C, от 10 до 90 % относителна влажност (без кондензация) |
| Температура на съхранение    | от -20 до +60 °С                                                    |
| Материал на шасито           | Поцинкована ламарина 0,8 t (без покритие)                           |
| Размери                      | 66 (В) x 170 (Ш) x 200 (Д) mm                                       |
| Тегло                        | 1,1 kg                                                              |

\* Забележка) "Modbus" е регистрирана търговска марка на Schneider Electric SA.

### Външен изглед

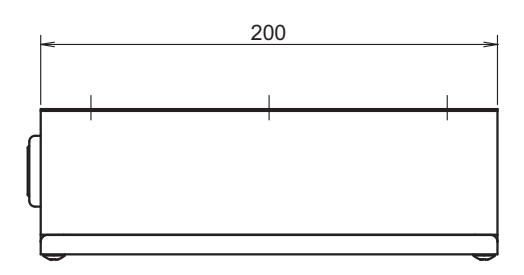

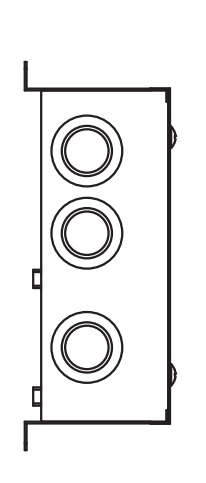

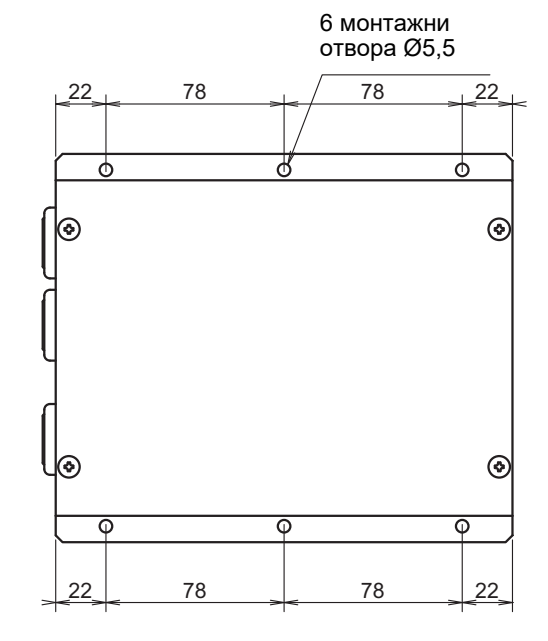

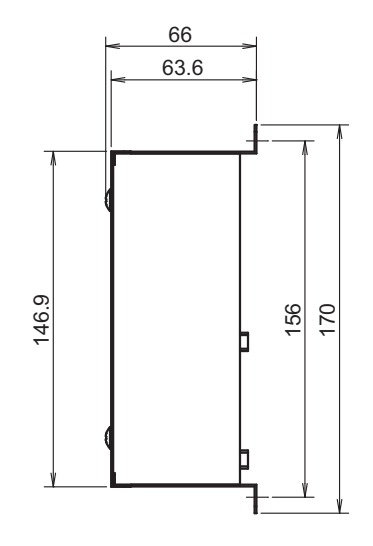

## **3** Преди монтаж

Проверете дали опаковката съдържа следното.

| N⁰ | Забележка             | Количество | Забележки                        |
|----|-----------------------|------------|----------------------------------|
| 1  | Интерфейс Modbus      | 1          |                                  |
| 2  | Ръководство за монтаж | 1          |                                  |
| 3  | Винт                  | 4          | Самонарязващи винтове M4 x 12 mm |
| 4  | Кабелна скоба         | 1          |                                  |

Използвайте следните кабелни материали за свързване на комуникационните и захранващите кабели. (не влиза в комплекта, осигурява се на място)

| N⁰ | Линия         | Описание            |                                                    |
|----|---------------|---------------------|----------------------------------------------------|
|    | 3a Uh Line    | Тип                 |                                                    |
| 1  |               | Размери на кабелите | Вижте "Дизайн на управляващия кабел" (Р.7 - Р.11). |
|    |               | Дължина             |                                                    |
|    | 3a RS-485     | Тип                 | 2-жилни екранирани кабели                          |
| 2  |               | Размери на кабелите | 1,25 mm <sup>2</sup> , 500 m макс.                 |
|    |               | Дължина             | (обща дължина)                                     |
| з  | За захранване | Тип                 | H07 RN-F или 245IEC66                              |
| 5  |               | Размери на кабелите | 0,75 mm <sup>2</sup> , 50 m макс.                  |

## 4 Монтаж

### Метод за монтаж и ориентация на интерфейс Modbus

Има пет метода за монтаж на този интерфейс Modbus, както е показано по-долу: повърхностен монтаж и стенен монтаж. Използвайте приложените винтове.

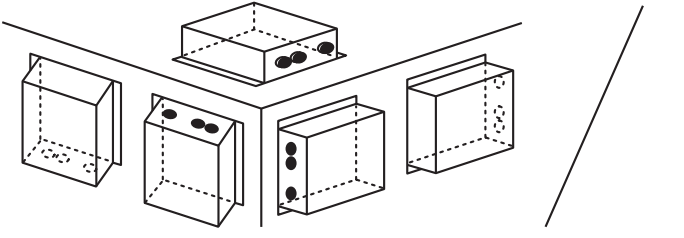

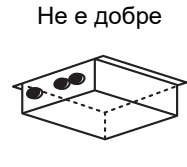

#### ИЗИСКВАНЕ

#### Не монтирайте устройството на никое от следните места.

- Влажно или мокро място
- Прашно място
- Място, изложено на директна слънчева светлина
- Място, където в радиус от един метър има ТВ приемник или радио
- Място, изложено на дъжд (навън, под корниз и пр.)

## Пространство за монтаж и пространство за поддръжка

Страничното пространство за свързване чрез кабелни входове и пространството отгоре за поддръжка трябва да бъдат оставени преди монтажа. Другите страни могат да бъдат прилепнали до околни предмети.

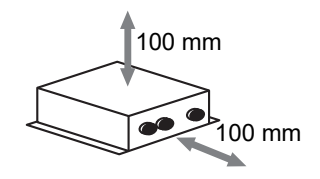

## 5 Свързване на захранващи кабели/ заземителни кабели/комуникационни кабели

## ВНИМАНИЕ

- Комуникационните кабели за RS-485 имат поляритет. Свържете A(+) с A(+) и B(-) с B(-). Ако направите свързване с грешен поляритет, устройството няма да работи.
- Комуникационният кабел Uh Line няма поляритет.

Свържете захранващите, заземителните и комуникационните кабели към определените изводи на клемния блок.

Дължина на оголен комуникационен кабел RS-485 (неекранирани краища на проводниците)

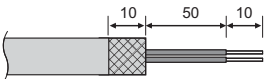

Закрепване на комуникационен кабел за RS-485 (адрес 1)

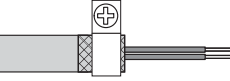

Комуникационният кабел RS-485 трябва да бъде заземен към адрес 1 (адрес на интерфейс Modbus SW=1) на интерфейс Modbus. Свържете екранирания кабел на комуникационния кабел за RS-485 с метална кабелна скоба и го завийте към шасито, за да го заземите.

Дължина на оголен RS-485 (екранирани краища на проводниците) и Uh Line комуникационен кабел

Дължина на оголен захранващ кабел

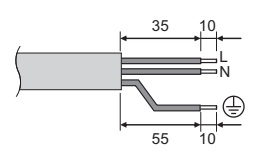

Закрепване на комуникационен кабел

Ð

Не свързвайте екранирания кабел към земята. Той трябва да е отворен и изолиран.

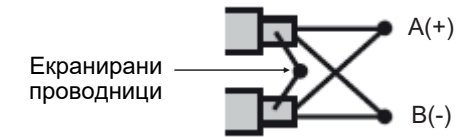

На екранираните проводници трябва да бъдат поставени кабелни обувки с неразглобяем конектор на интерфейсите с адрес, различен от 1 и неекранираните краища на проводници.

#### Настройка на терминиращия резистор

Настройка на ограничителното съпротивление на TU2C-LINK / TCC-LINK........<3а TCC-LINK>

Оставете само 1 тръба на терминален резистор в интерфейсната платка на външното тяло (централен модул) ВКЛ. и изключете всички други. (Вижте схемата на окабеляване, прикрепена към външното тяло за позицията на SW.)

<3a TU2C-LINK>

За кабелите на централното управление (Uh линия), настройте изходното съпротивление, което е най-далеч от кабелите на този централен контролер и другото устройство (VRF Лек търговски, топлообменник въздух-въздух, управление на оборудване с общо предназначение интерфейс, термопомпа въздух-вода) на ВКЛ.

Вижте ръководството на всеки модел за метода на настройка на изходно съпротивление.

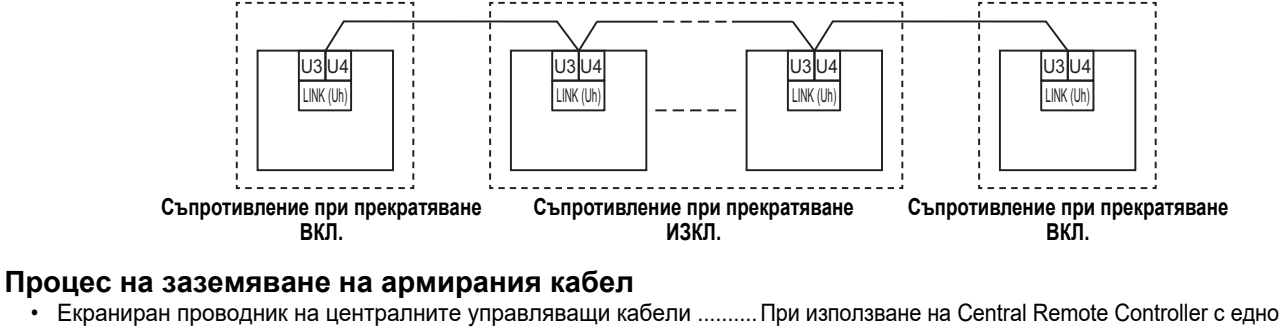

.. При използване на Central Remote Controller с едно устройство, отворете екранирания проводник на централните управляващи кабели и извършете изолацията.

При използване на Central Remote Controller с множество устройства, свържете екрана на централните управляващи кабели към глухия край и отворете екрана в последния край на Central Remote Controller, за да завършите изолацията.

Извършете екранираното заземяване на централните управляващи кабели от страната на климатика.

#### ИЗИСКВАНЕ

- Уверете се, че сте инсталирали прекъсвач или изолиран превключвател за всички полюси (с разстояние на прекъсване на контакта от поне 3 мм) на основната страна на захранващия блок.
- Затегнете винтовете към извода с въртящ момент от 0,5 N•m.

## ■ Дизайн на управляващия кабел

#### Метод на комуникация и име на модела

Моделът TU2C-LINK (серия U) може да се използва заедно с предишните модели (различни от серия U). За повече информация относно модела и метода за комуникация, вижте таблицата по-долу.

| Метод за комуникация                            | TU2C-LINK (серия U)                                                           | ТСС-LINК (различен от серия U)                     |
|-------------------------------------------------|-------------------------------------------------------------------------------|----------------------------------------------------|
| Външно устройство                               | ММҮ-М <u>∪</u> Р***<br>▲Модел серия U                                         | Различен от ляво<br>(ММҮ-МАР***, МСҮ-МАР*** и др.) |
| Вътрешно устройство                             | ММ*- <b>U</b> Р***<br>▲Модел серия U                                          | Различен от ляво<br>(MM*-AP*** и др.)              |
| Кабелно дистанционно<br>управление              | RBC-AMS <u>U</u> **<br>▲Модел серия U                                         | Различен от ляво                                   |
| Приемник на безжично<br>дистанционно управление | RBC-AXR <u>U</u> **<br>Модел серия U<br>ТСВ-АХR <u>U</u> **<br>▲Модел серия U | Различен от ляво                                   |
| Устройство за централно<br>управление           | ***_*** <u>U</u> **<br>Модел серия U                                          | Различен от ляво                                   |

#### Когато свързаното външно устройство е серия Super Multi и (серия U)

Следвайте спецификации за електроинсталацията в таблицата по-долу, дори когато има смесица от серия U и различни от серия U в свързаните вътрешни устройства или дистанционни управления.

#### Спецификации за електроинсталацията

| Елемент                                    | Комуникационна линия                    |
|--------------------------------------------|-----------------------------------------|
|                                            | Централни управляващи кабели (Uh линия) |
|                                            | От 1,0 до 1,5 мм² (до 1 000 м)          |
|                                            | 2,0 мм² (до 2 000 м)                    |
| Тип кабели                                 | 2-жилен, неполярен                      |
| Видове кабели, които могат да се използват | Екраниран кабел                         |

#### ИЗИСКВАНЕ

Когато свързвате управляващите кабели между вътрешно и външно устройство (Uv линия)/управляващите кабели между външните устройства (Uc линия) и централните управляващи кабели (Uh линия), използвайте същия тип кабел и диаметър за всяка линия.

Смесването на различни типове кабели и диаметри на кабела може да доведе до комуникационна грешка.

#### Диаграма на системата

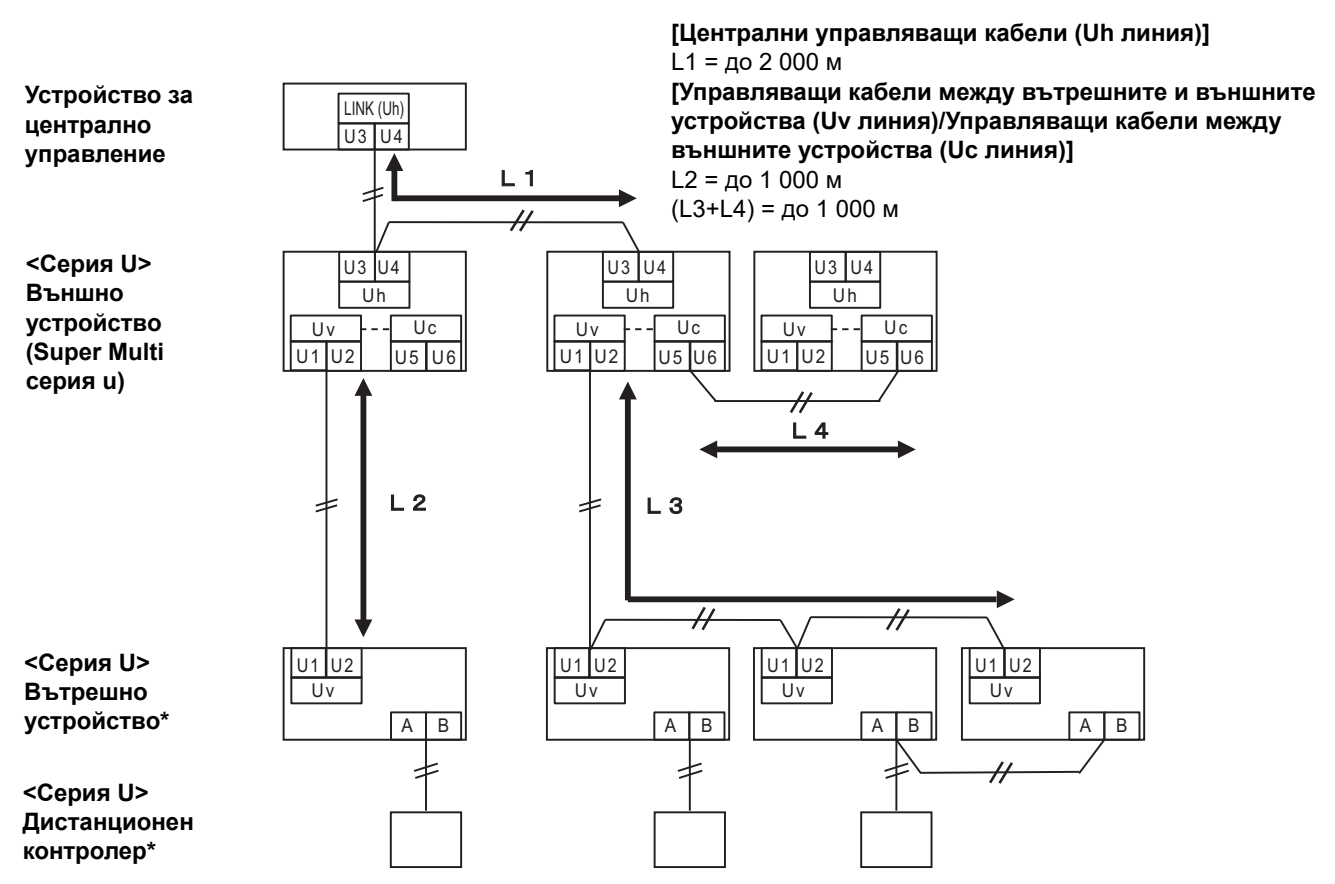

\* Спецификациите за свързване в диаграмата на системата по-горе са същите, дори когато вътрешното устройство или дистанционният контролер са различни от серия U.

#### Когато свързаните външни устройства са различни от серия Super Multi и (серия U)

#### Спецификации за електроинсталацията

|                                            | Комуникационна линия                                                                            |  |
|--------------------------------------------|-------------------------------------------------------------------------------------------------|--|
| Елемент                                    | Управляващите кабели между вътрешното и външното<br>устройство и централните управляващи кабели |  |
|                                            | 1,25 мм² (до 1 000 м)                                                                           |  |
| диаметър на касела                         | 2,0 мм² (до 2 000 м)                                                                            |  |
| Тип кабели                                 | 2-жилен, неполярен                                                                              |  |
| Видове кабели, които могат да се използват | Екраниран кабел                                                                                 |  |

#### ИЗИСКВАНЕ

Когато свързвате управляващите кабели между вътрешните и външните устройства/централните управляващи кабели и управляващите кабели между външните устройства, използвайте същия тип кабел и диаметър за всяка линия. Смесването на различни типове кабели и диаметри на кабела може да доведе до комуникационна грешка.

#### Диаграма на системата

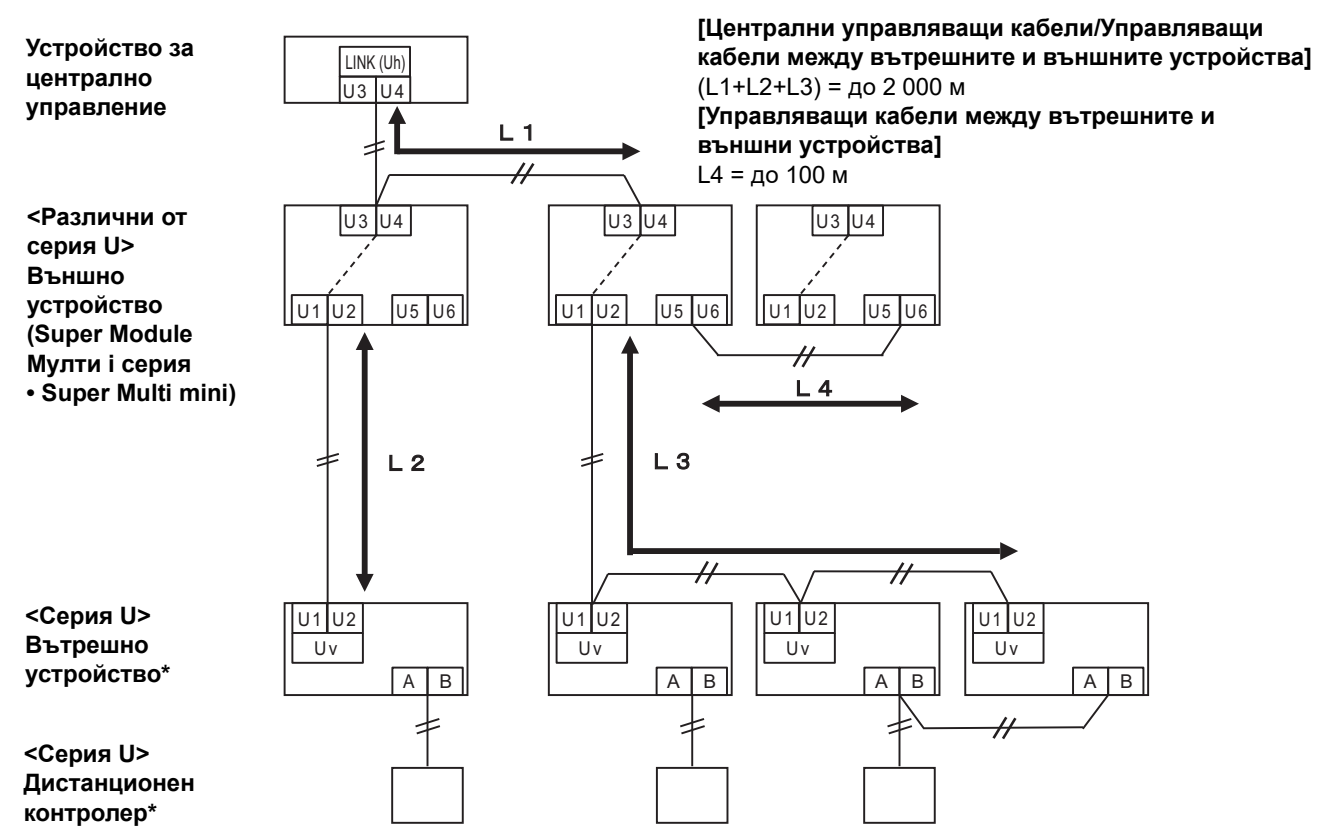

\* Спецификациите за свързване в диаграмата на системата по-горе са същите, дори когато вътрешното устройство или дистанционният контролер са различни от серия U.

## <u>При свързване към предишен лека търговия модел климатик, топлообменник въздухвъздух, термопомпа въздух-вода или интерфейс на управление на оборудване с общо предназначение</u>

Следвайте спецификации за електроинсталацията в таблицата по-долу, дори когато има смесица от серия U и различни от серия U в свързаните вътрешни устройства или дистанционни управления.

#### Спецификации за електроинсталацията

| FROMOUT                                    | Комуникационна линия                    |
|--------------------------------------------|-----------------------------------------|
|                                            | Централни управляващи кабели (Uh линия) |
|                                            | 1,25 мм² (до 1 000 м)                   |
| диаметър на каоела                         | 2,0 мм² (до 2 000 м)                    |
| Тип кабели                                 | 2-жилен, неполярен                      |
| Видове кабели, които могат да се използват | Екраниран кабел                         |

#### ИЗИСКВАНЕ

Когато свързвате управляващите кабели между вътрешно и външно устройство (Uv линия)/управляващите кабели между външните устройства (Uc линия) и централните управляващи кабели (Uh линия), използвайте същия тип кабел и диаметър за всяка линия.

Смесването на различни типове кабели и диаметри на кабела може да доведе до комуникационна грешка.

#### Диаграма на системата

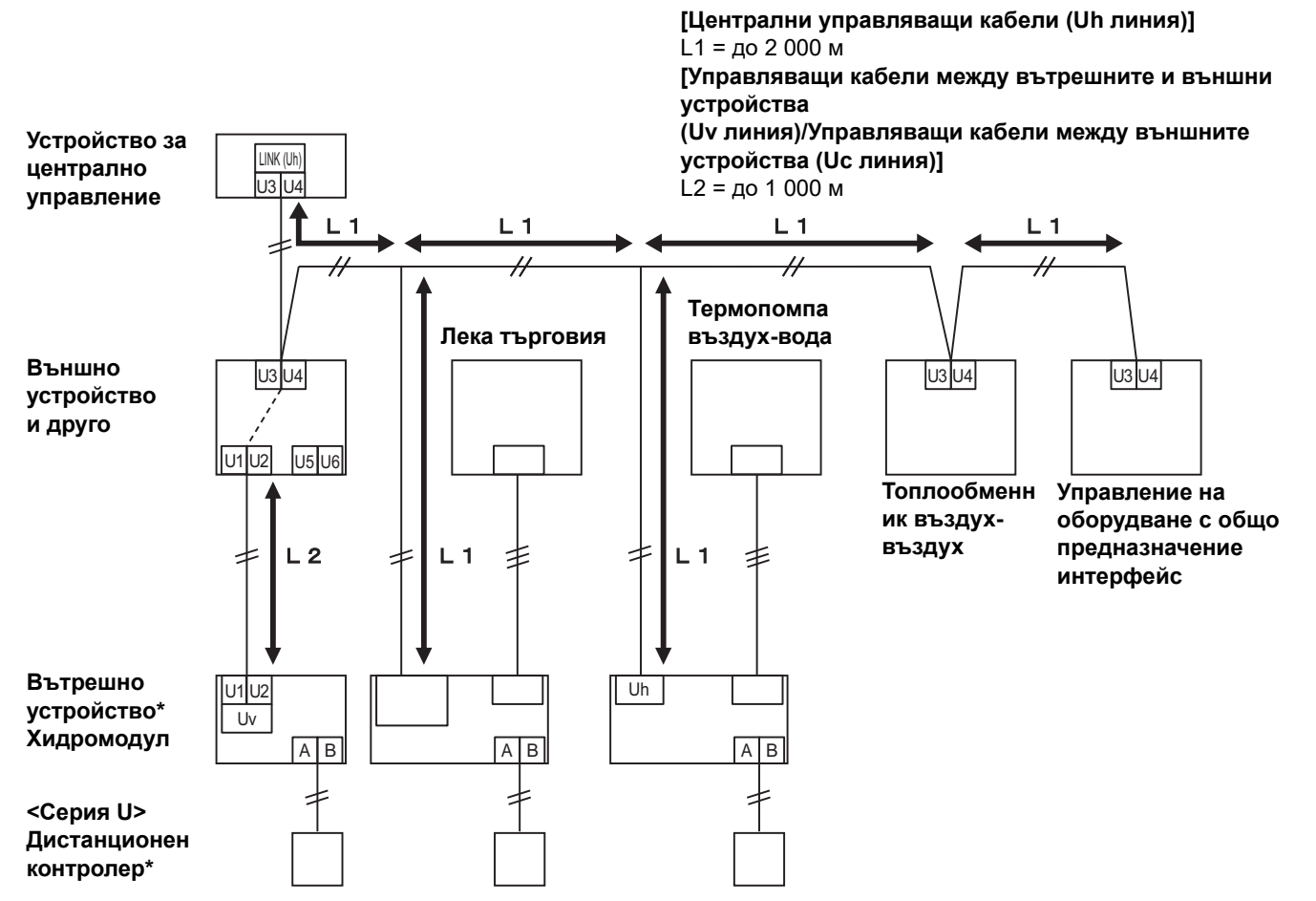

\* Спецификациите за свързване в диаграмата на системата по-горе са същите, дори когато вътрешното устройство или дистанционният контролер са различни от серия U.

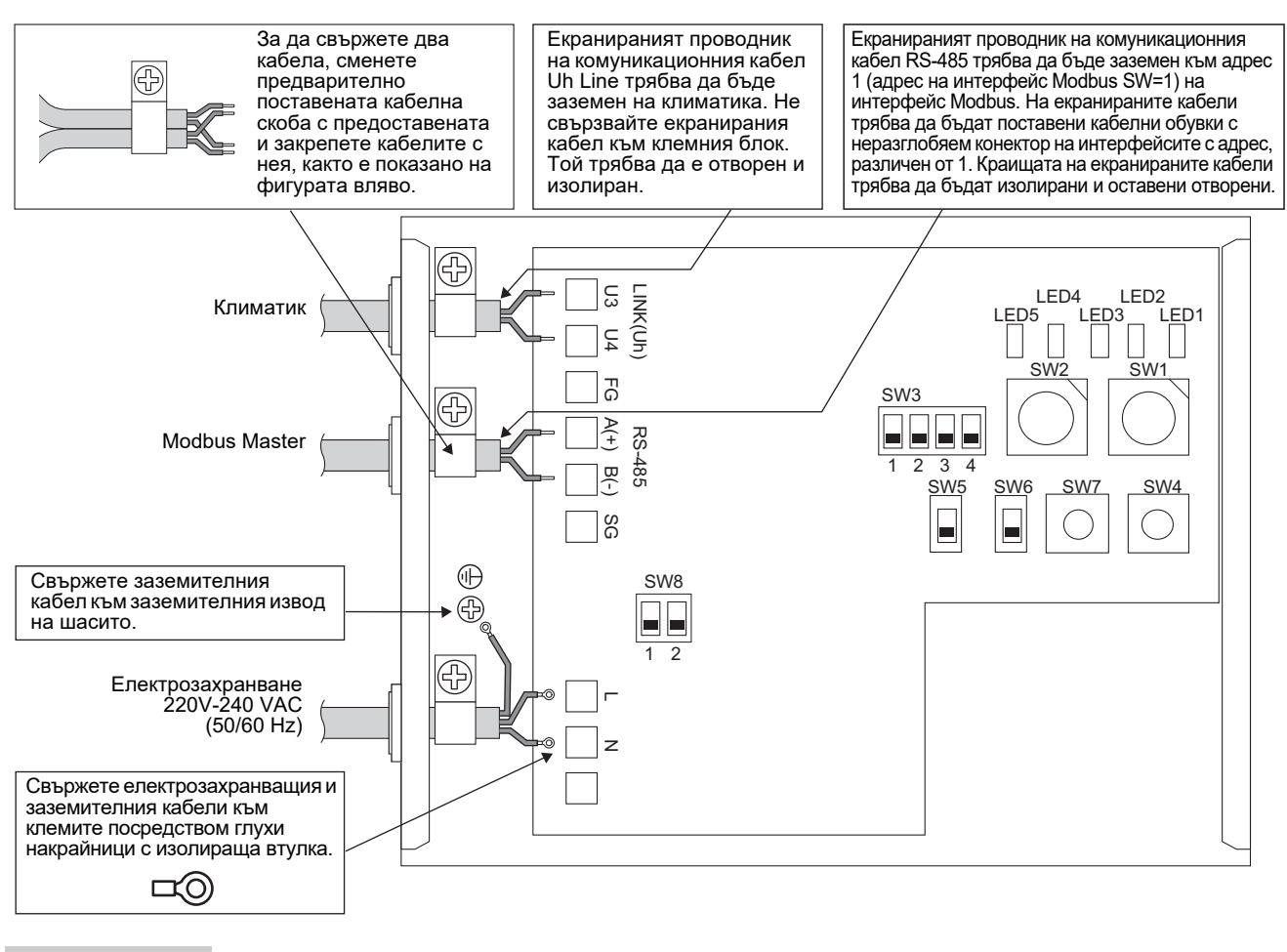

#### ИЗИСКВАНЕ

Изключете уреда от електрическата мрежа.

Този уред трябва да бъде свързан към главното електрозахранване през прекъсвач или превключвател, който има луфт на контактите най-малко 3 mm.

Затегнете винтовете към извода с въртящ момент от 0,5 Nm.

### ■Свързване на кабелите

Следва описание на пример за свързване с използване на два или повече блока интерфейс Modbus.

#### Настройка на терминиращия резистор (Вижте "6 Настройка" за метода на настройка.)

- Настройте терминиращия резистор на RS-485 на "120 ohm" за адрес 1 (адрес на интерфейс Modbus SW1=1) на блока интерфейс Modbus, а останалите блокове настройте на "отворено".
- Задайте Крайното съпротивление на Uh Line. Вижте "Настройка на терминиращия резистор" (P.6).

#### Екранирано заземяване

- Екранираният проводник на комуникационния кабел RS-485 трябва да бъде заземен към адрес 1 (адрес на интерфейс Modbus SW=1) на интерфейс Modbus. Свържете екранирания кабел на комуникационния кабел за RS-485 с метална кабелна скоба и го завийте към шасито, за да го заземите. На екранираните кабели трябва да бъдат поставени кабелни обувки с неразглобяем конектор на интерфейсите с адрес, различен от 1. Краищата на екранираните кабели трябва да бъдат изолирани и оставени отворени.
- Не свързвайте екранирания кабел към клемния блок. Той трябва да е отворен и изолиран. Екранираният проводник на комуникационния кабел Uh Line трябва да бъде заземен на климатика.

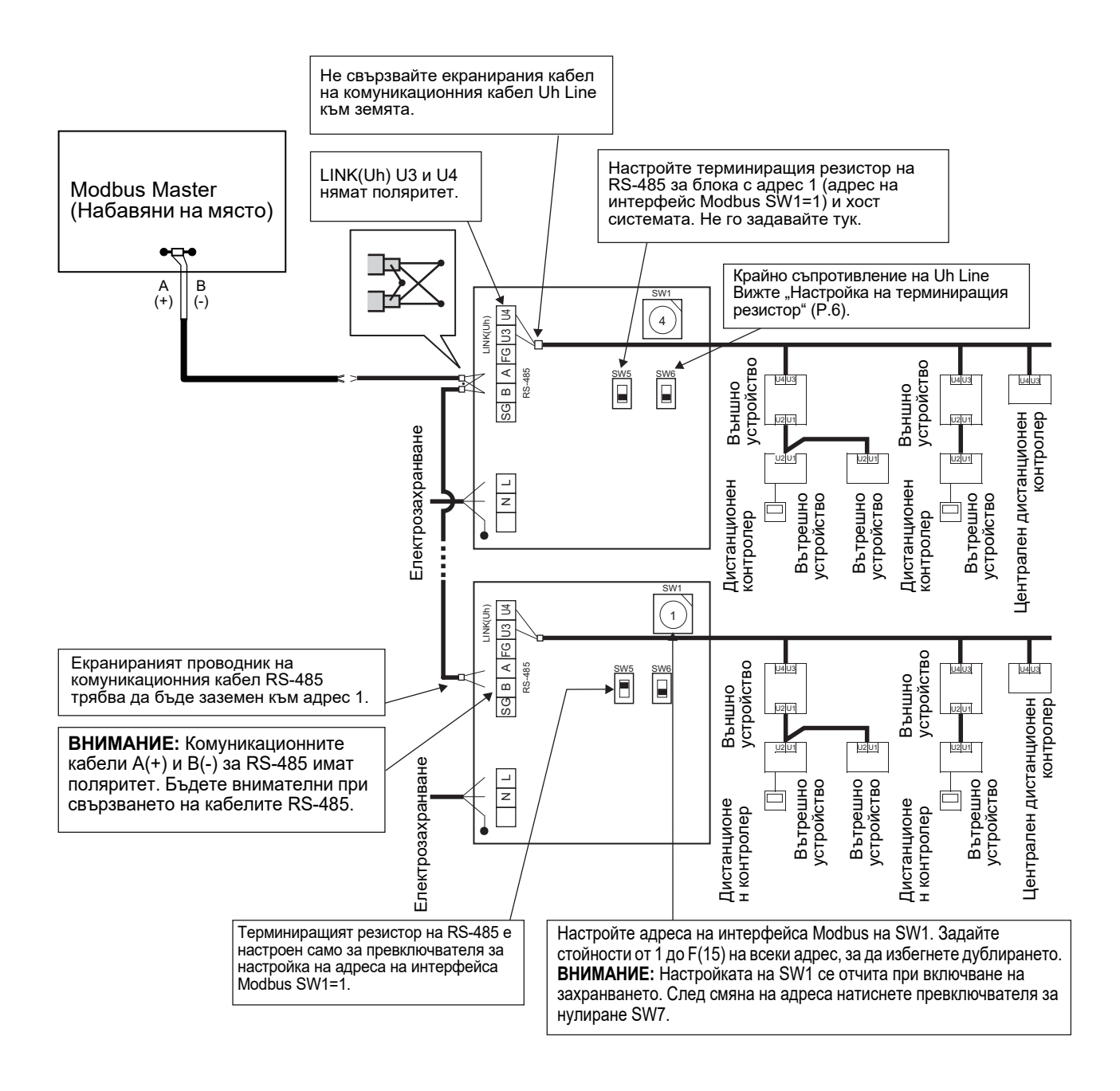

## 6 Настройка

За използване на интерфейс Modbus са необходими следните настройки.

• SW1 Задава Modbus подчинени адреси на интерфейса Modbus.

Един интерфейс Modbus използва три Modbus подчинени адреса. (Един адрес за настоящия интерфейс и два адреса за потенциалните интерфейси.) Когато за една линия на шината RS-485 са използвани два или повече интерфейса Modbus, настройте адресите, както е показано в таблицата по-долу.

Определете номерата на адресите във възходящ ред, от най-малкия до най-големия.

| Интерфейс Modbus | Адрес |
|------------------|-------|
| Nº 1             | 1     |
| Nº 2             | 4     |
| Nº 3             | 7     |
| Nº 4             | 10    |
| Nº 5             | 13    |

### ВНИМАНИЕ

• За интерфейса Modbus с адрес SW1=1 направете настройка на терминиращия резистор.

- След промяна на настройката на SW1 натиснете превключвателя за нулиране SW7. Новата настройка на адреса е прочетена.
- След промяна на настройката на бит 3 и бит 4 на SW3 натиснете превключвателя за нулиране SW7. Новата зададена стойност е прочетена.

| • | SW2 | Превключвател за тестване                                                                                                    | Не се използва по време на работа. Задайте за тези превключватели нула (0) или "всички ИЗКЛ.".                                                                                                    |  |  |  |  |  |
|---|-----|----------------------------------------------------------------------------------------------------|----------------------------------------------------------------------------------------------------|--|--|--|--|--|
| • | SW3 | Превключвател за тестване                                                                                                    | Бит1: Превключвател на режима на настройка central controller ID<br>Бит2: Превключва дисплея LED5 за тестови пускания.<br>Бит3, 4: Настройка на скоростта на предаване в бодове на RS-485 (9600/19200/38400) (бита/сек.) |  |  |  |  |  |
| • | SW4 | Превключвател за тестване                                                                                                    | Не се използва по време на работа.                                                                                                    |  |  |  |  |  |
| • | SW5 | Превключвател за избор на терминиращ резистор за RS-485<br>Задайте "120 ohm" само на адреса на интерфейса Modbus SW=1, а за останалите интерфейси Modbus задайте "отворено". |                                                                                                    |  |  |  |  |  |

- SW6 Превключвател за избор на терминиращ резистор Uh Line Вижте "Настройка на терминиращия резистор" (P.6).
- SW7 Превключвател за нулиране При задаване на настройка на адрес със SW1 натиснете този превключвател за нулиране след настройването на адреса, за да прочетете зададената стойност.
- SW8 Превключвател за тестване (Не се използва по време на работа. обикновено всички ИЗКЛ.)

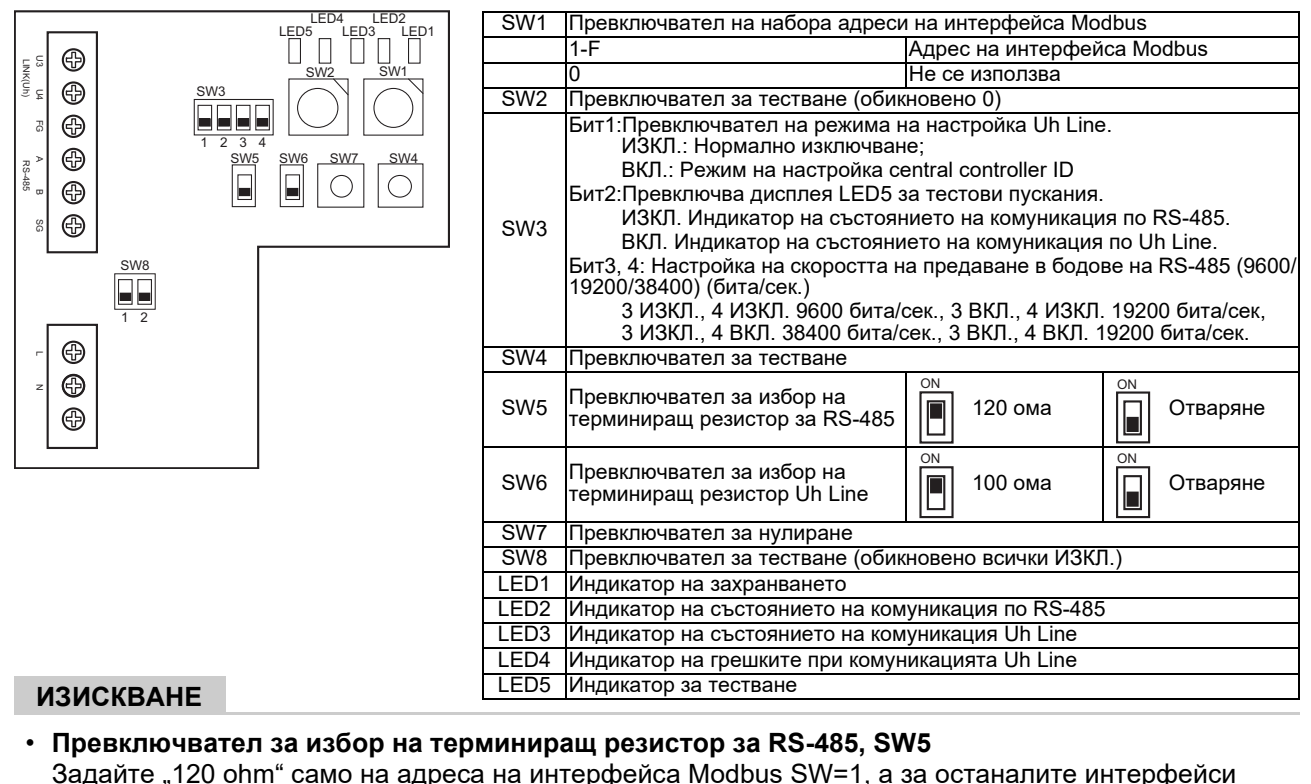

Задайте "120 ohm" само на адреса на интерфейса Modbus SW=1, а за останалите интерфейси Modbus задайте "отворено".

• Терминиращият резистор Uh Line е настроен на страната на климатика. Задайте за SW6 "отворено".

## ■ Режим на настройка на central controller ID

Режимът на настройка на central controller ID променя central controller ID на интерфейса Modbus. (central controller ID при изпращане от завода е central controller ID 20.)

Central controller ID показва Uh Line адреса и приоритета на комуникацията за Uh Line съвместимото устройство за централно управление.

Променете central controller ID в следните случаи.

- Ако употребата на интерфейс Modbus с устройство за централно управление не е съвместима с Uh Line, задайте central controller ID като "предишен контролер".
- (1) Преминаване към режим на настройка на central controller ID
  - Ако настроите Modbus подчинения адрес със SW1, отбележете стойност на SW1, преди да извършите операциите за настройка на central controller ID.
  - Включете bit1 на SW3.

(2) Проверка на central controller ID

• Ако SW1 е настроен на 0, central controller ID се показва от LED2 до LED5.

|                                            | ()=ВКЛ., ●=ИЗКЛ. |      |      |      |  |  |  |  |
|--------------------------------------------|------------------|------|------|------|--|--|--|--|
| Central controller ID                      | LED5             | LED4 | LED3 | LED2 |  |  |  |  |
| Central controller ID7                     | •                | •    | •    | 0    |  |  |  |  |
| Central controller ID8                     | •                | •    | 0    |      |  |  |  |  |
| Central controller ID9                     | •                | •    | 0    | 0    |  |  |  |  |
| Central controller ID10                    | •                | 0    | •    |      |  |  |  |  |
| Central controller ID11                    | •                | 0    | •    | 0    |  |  |  |  |
| Central controller ID12                    | •                | 0    | 0    |      |  |  |  |  |
| Central controller ID13                    | •                | 0    | 0    | 0    |  |  |  |  |
| Central controller ID14                    | 0                | •    | •    |      |  |  |  |  |
| Central controller ID15                    | 0                | •    | •    | 0    |  |  |  |  |
| Central controller ID16                    | 0                | •    | 0    |      |  |  |  |  |
| Central controller ID17                    | 0                | •    | 0    | 0    |  |  |  |  |
| Central controller ID18                    | 0                | 0    |      |      |  |  |  |  |
| Central controller ID19                    | 0                | 0    | •    | 0    |  |  |  |  |
| Central controller ID20 (начална стойност) | 0                | 0    | 0    |      |  |  |  |  |
| Предишен контролер                         | 0                | 0    | 0    | 0    |  |  |  |  |

(3) Промяна на central controller ID

- Сменете SW1 на 1-F и натиснете SW4.
- Ако употребата на интерфейс Modbus с устройство за централно управление не е съвместима с Uh Line, задайте като "предишен контролер".

| Central controller ID                      | SW1 |
|--------------------------------------------|-----|
| Central controller ID7                     | 1   |
| Central controller ID8                     | 2   |
| Central controller ID9                     | 3   |
| Central controller ID10                    | 4   |
| Central controller ID11                    | 5   |
| Central controller ID12                    | 6   |
| Central controller ID13                    | 7   |
| Central controller ID14                    | 8   |
| Central controller ID15                    | 9   |
| Central controller ID16                    | A   |
| Central controller ID17                    | В   |
| Central controller ID18                    | С   |
| Central controller ID19                    | D   |
| Central controller ID20 (начална стойност) | E   |
| Предишен контролер                         | F   |

#### ЗАБЕЛЕЖКА

Тъй като устройството за централно управление, съвместимо с Uh Line, използва високоскоростен central controller ID, настройката на central controller ID1 до ID6 не може да се извършва с интерфейса Modbus.

- (4) Край на режима на настройка на central controller ID
  - Изключете bit1 на SW3.
  - Върнете стойността на SW1 към тази на Modbus подчинения адрес.

#### важно

Веднага след включване на захранването на интерфейса Modbus, стойността на SW1 е Modbus подчиненият адрес.

Когато захранването е включено, ако стойността SW1 е тази на central controller ID или е 0, интерфейсът Modbus няма да работи правилно.

При свързване на режима на настройка на central controller ID, се уверете, че сте върнали стойността на SW1 към тази на Modbus подчинения адрес.

## 7 Проверка с тестово пускане

### Преди стартиране на тестово пускане

- Задайте адреса на централното управление на вътрешното тяло така, че да не съвпада с никой от адресите на вътрешните тела.
- Не забравяйте да натиснете превключвателя за нулиране SW7 на интерфейса Modbus, след като промените или добавите адреса на централното управление на вътрешното тяло.

## ■ Тестово пускане

(1) Проверете състоянието на комуникацията между интерфейса Modbus и вътрешните устройства или TCB-IFCG1TLE с LED5. Проверете дали комуникациите между интерфейса Modbus и всяко вътрешно тяло или свързания TCB-IFCG1TLE се изпълняват нормално, като избирате вътрешно тяло или TCB-IFCG1TLE с помощта на SW1 до SW3.

Процедура на потвърждаване:

- Задайте за бит 2 на SW3 стойност "ВКЛ." по време на нормална работа.
- Задайте адреса на централното управление на целевото вътрешно тяло с SW1 и SW2. Задайте SW1 и SW2 съгласно таблицата "Настройка на адрес на централното управление на вътрешното тяло и на SW1/SW2" по-долу.
- Комуникационното състояние се показва от LED5.

| Състояние на комуникациите с<br>вътрешно тяло | LED5       | Забележки                                                                                        |
|-----------------------------------------------|------------|--------------------------------------------------------------------------------------------------|
| Нормално                                      | Свети      |                                                                                                  |
| Грешка                                        | Примигване | Комуникацията с вътрешното устройство беше<br>установена преди това, но понастоящем е изключена. |
| Невалидно вътрешно тяло                       | Не свети   | Комуникацията с вътрешното устройство никога не е била установявана.                             |

• Протоколът за комуникация с вътрешен модул се изобразява чрез LED4.

| Протокол за комуникация с<br>вътрешен модул                   | LED4       | Забележка                                                                                                    |
|---------------------------------------------------------------|------------|----------------------------------------------------------------------------------------------------|
| При комуникация през Uh Line                                  | Вкл.       | Когато интерфейсът Modbus извършва комуникация със<br>съответния вътрешен модул чрез Uh Line.                                  |
| При комуникация въз основа на стар<br>протокол за комуникация | Примигване | Когато интерфейсът Modbus извършва комуникация със<br>съответния вътрешен модул въз основа на стар<br>комуникационен протокол. |

(Пример) Проверете състоянието на комуникациите на вътрешното тяло с адрес на централното управление 41. Задайте за бит 2 на SW3 стойност "ВКЛ.", за SW2 - стойност "2" и за SW1 - стойност "8".

Настройка на адрес на централното управление на вътрешното тяло или TCB-IFCG1TLE и на SW1/SW2

| Адрес на<br>централното<br>управление на<br>вътрешното тяло | SW2 | SW1 | Адрес на<br>централното<br>управление на<br>вътрешното тяло | SW2 | SW1 | Адрес на<br>централното<br>управление на<br>вътрешното тяло | SW2 | SW1 | Адрес на<br>централното<br>управление на<br>вътрешното тяло | SW2 | SW1 |
|-------------------------------------------------------------|-----|-----|-------------------------------------------------------------|-----|-----|-------------------------------------------------------------|-----|-----|-------------------------------------------------------------|-----|-----|
| 1                                                           | 0   | 0   | 17                                                          | 1   | 0   | 33                                                          | 2   | 0   | 49                                                          | 3   | 0   |
| 2                                                           | 0   | 1   | 18                                                          | 1   | 1   | 34                                                          | 2   | 1   | 50                                                          | 3   | 1   |
| 3                                                           | 0   | 2   | 19                                                          | 1   | 2   | 35                                                          | 2   | 2   | 51                                                          | 3   | 2   |
| 4                                                           | 0   | 3   | 20                                                          | 1   | 3   | 36                                                          | 2   | 3   | 52                                                          | 3   | 3   |
| 5                                                           | 0   | 4   | 21                                                          | 1   | 4   | 37                                                          | 2   | 4   | 53                                                          | 3   | 4   |
| 6                                                           | 0   | 5   | 22                                                          | 1   | 5   | 38                                                          | 2   | 5   | 54                                                          | 3   | 5   |
| 7                                                           | 0   | 6   | 23                                                          | 1   | 6   | 39                                                          | 2   | 6   | 55                                                          | 3   | 6   |
| 8                                                           | 0   | 7   | 24                                                          | 1   | 7   | 40                                                          | 2   | 7   | 56                                                          | 3   | 7   |
| 9                                                           | 0   | 8   | 25                                                          | 1   | 8   | 41                                                          | 2   | 8   | 57                                                          | 3   | 8   |
| 10                                                          | 0   | 9   | 26                                                          | 1   | 9   | 42                                                          | 2   | 9   | 58                                                          | 3   | 9   |
| 11                                                          | 0   | Α   | 27                                                          | 1   | Α   | 43                                                          | 2   | Α   | 59                                                          | 3   | Α   |
| 12                                                          | 0   | В   | 28                                                          | 1   | В   | 44                                                          | 2   | В   | 60                                                          | 3   | В   |

| Адрес на<br>централното<br>управление на | SW2 | SW1 | Адрес на<br>централното<br>управление на | SW2 | SW1 | Адрес на<br>централното<br>управление на | SW2 | SW1 | Адрес на<br>централното<br>управление на | SW2 | SW1 |
|------------------------------------------|-----|-----|------------------------------------------|-----|-----|------------------------------------------|-----|-----|------------------------------------------|-----|-----|
| вътрешното тяло                          |     |     | вътрешното тяло                          |     |     | вътрешното тяло                          |     |     | вътрешното тяло                          |     |     |
| 13                                       | 0   | С   | 29                                       | 1   | С   | 45                                       | 2   | С   | 61                                       | 3   | С   |
| 14                                       | 0   | D   | 30                                       | 1   | D   | 46                                       | 2   | D   | 62                                       | 3   | D   |
| 15                                       | 0   | E   | 31                                       | 1   | E   | 47                                       | 2   | E   | 63                                       | 3   | E   |
| 16                                       | 0   | F   | 32                                       | 1   | F   | 48                                       | 2   | F   | 64                                       | 3   | F   |
| 65                                       | 4   | 0   | 81                                       | 5   | 0   | 97                                       | 6   | 0   | 113                                      | 7   | 0   |
| 66                                       | 4   | 1   | 82                                       | 5   | 1   | 98                                       | 6   | 1   | 114                                      | 7   | 1   |
| 67                                       | 4   | 2   | 83                                       | 5   | 2   | 99                                       | 6   | 2   | 115                                      | 7   | 2   |
| 68                                       | 4   | 3   | 84                                       | 5   | 3   | 100                                      | 6   | 3   | 116                                      | 7   | 3   |
| 69                                       | 4   | 4   | 85                                       | 5   | 4   | 101                                      | 6   | 4   | 117                                      | 7   | 4   |
| 70                                       | 4   | 5   | 86                                       | 5   | 5   | 102                                      | 6   | 5   | 118                                      | 7   | 5   |
| 71                                       | 4   | 6   | 87                                       | 5   | 6   | 103                                      | 6   | 6   | 119                                      | 7   | 6   |
| 72                                       | 4   | 7   | 88                                       | 5   | 7   | 104                                      | 6   | 7   | 120                                      | 7   | 7   |
| 73                                       | 4   | 8   | 89                                       | 5   | 8   | 105                                      | 6   | 8   | 121                                      | 7   | 8   |
| 74                                       | 4   | 9   | 90                                       | 5   | 9   | 106                                      | 6   | 9   | 122                                      | 7   | 9   |
| 75                                       | 4   | А   | 91                                       | 5   | А   | 107                                      | 6   | А   | 123                                      | 7   | А   |
| 76                                       | 4   | В   | 92                                       | 5   | В   | 108                                      | 6   | В   | 124                                      | 7   | В   |
| 77                                       | 4   | С   | 93                                       | 5   | С   | 109                                      | 6   | С   | 125                                      | 7   | С   |
| 78                                       | 4   | D   | 94                                       | 5   | D   | 110                                      | 6   | D   | 126                                      | 7   | D   |
| 79                                       | 4   | E   | 95                                       | 5   | E   | 111                                      | 6   | E   | 127                                      | 7   | E   |
| 80                                       | 4   | F   | 96                                       | 5   | F   | 112                                      | 6   | F   | 128                                      | 7   | F   |

(2) Проверете състоянието на комуникацията между интерфейса Modbus и външния модул с LED5. Проверете дали комуникацията между интерфейса Modbus и всяко свързано външно тяло обикновено се извършва чрез избор на външно тяло, използвайки SW1 към SW3.

Процедура за потвърждаване:

• Задайте бит2 на SW3 на "ВКЛ." по време на нормална работа.

 Задайте линейния адрес на целевия външен модул със SW1 и SW2.
 Настройте SW1 и SW2 според таблицата по-долу, озаглавена "Линеен адрес на външния модул и настройка на SW1/SW2".

• Състоянието на комуникацията се показва от LED5.

| Състояние на комуникацията с<br>външното тяло | LED5       | Забележки                                                                                |
|-----------------------------------------------|------------|------------------------------------------------------------------------------------------|
| Нормално                                      | Свети      | Интерфейсът Modbus се свързва с външния модул.                                           |
| Грешка                                        | Примигване | Комуникацията с външния модул е била установена преди това, но в момента е деактивирана. |
| Невалидно външно тяло                         | Не свети   | Комуникацията с външното тяло никога не е била<br>установявана.                          |

#### • Протоколът за комуникация с външен модул се изобразява чрез LED4.

| Протокол за комуникация с външен<br>модул                     | LED4       | Забележка                                                                                                    |
|---------------------------------------------------------------|------------|----------------------------------------------------------------------------------------------------|
| При комуникация през Uh Line                                  | Вкл.       | Когато интерфейсът Modbus извършва комуникация със<br>съответния външен модул чрез Uh Line.                                  |
| При комуникация въз основа на стар<br>протокол за комуникация | Примигване | Когато интерфейсът Modbus извършва комуникация със<br>съответния външен модул въз основа на стар<br>комуникационен протокол. |

(Пример) Проверете състоянието на комуникацията на външното тяло с линеен адрес 10. Задайте бит1 на SW3 на "ВКЛ.", SW2 на "8" и SW1 на "9".

| Линеен адрес на външен модул | SW2 | SW1 | Линеен адрес на външен модул | SW2 | SW1 |
|------------------------------|-----|-----|------------------------------|-----|-----|
| 1                            | 8   | 0   | 17                           | 9   | 0   |
| 2                            | 8   | 1   | 18                           | 9   | 1   |
| 3                            | 8   | 2   | 19                           | 9   | 2   |
| 4                            | 8   | 3   | 20                           | 9   | 3   |
| 5                            | 8   | 4   | 21                           | 9   | 4   |
| 6                            | 8   | 5   | 22                           | 9   | 5   |
| 7                            | 8   | 6   | 23                           | 9   | 6   |
| 8                            | 8   | 7   | 24                           | 9   | 7   |
| 9                            | 8   | 8   | 25                           | 9   | 8   |
| 10                           | 8   | 9   | 26                           | 9   | 9   |
| 11                           | 8   | A   | 27                           | 9   | А   |
| 12                           | 8   | В   | 28                           | 9   | В   |
| 13                           | 8   | С   | 29                           | 9   | С   |
| 14                           | 8   | D   | 30                           | 9   | D   |
| 15                           | 8   | E   | 31                           | 9   | E   |
| 16                           | 8   | F   | 32                           | 9   | F   |

Линеен адрес на външното тяло и настройка на SW1/SW2

#### ЗАБЕЛЕЖКА

За климатик (мулти тип) не се използват линейните адреси на външен модул от 29 до 32.

(3) Извършете проверка на състоянието на комуникациите между интерфейса Modbus и Modbus Master. Проверете дали комуникациите с Modbus Master. се изпълняват нормално. Когато на бит 2 на SW2 о зададена стойност. ИЗКЛ " състоянието на комуникациите с Modbus Master с

Когато на бит 2 на SW3 е зададена стойност "ИЗКЛ.", състоянието на комуникациите с Modbus Master се показва от LED5.

| Състояние на комуникациите с<br>Modbus Master | LED5     | Забележки                                                 |
|-----------------------------------------------|----------|-----------------------------------------------------------|
| Нормално приемане                             | Свети    | Свети една секунда                                        |
| Грешка                                        | Не свети | Поява на комуникационна грешка, или няма приети<br>данни. |

## ■Индикация на LED по време на нормална работа

| LED  |                                                   | Описание                                |
|------|---------------------------------------------------|-----------------------------------------|
| LED1 | Индикатор на захранването                         | Свети, докато захранването е включено.  |
| LED2 | Индикатор на състоянието на комуникация по RS-485 | Мига по време на комуникации по RS-485. |
| LED3 | Индикатор на състоянието на комуникация Uh Line   | Мига по време на комуникация Uh Line.   |
| LED4 | Индикатор на грешките при комуникацията Uh Line   | Свети временно, докато Uh Line е заета. |
| LED5 | Индикатор за ТЕСТВАНЕ                             | Използва се в тестов режим.             |

#### Manufacturer / Importer

Name of manufacturer (制造商)

Toshiba Carrier Corporation

#### 东芝开利株式会社

Address, city, country ( 住址 ) 72-34 Horikawa-cho, Saiwai-ku, Kawasaki-shi, Kanagawa-ken 212-0013, JAPAN 神奈川県川崎市幸区堀川町 72 番地 34

Name of the Importer/Distributor in EU

Toshiba Carrier EUROPE S.A.S

#### Address, city, country

Route de Thil 01120 Montluel FRANCE

Name of the Importer/Distributor in UK

Toshiba Carrier UK Ltd

Address, city, country

Porsham Close, Belliver Industrial Estate,

PLYMOUTH, Devon, PL6 7DB. United Kingdom

在中国的进口商 / 分销商名称

东芝开利空调销售 (上海)有限公司

地址,城市,国家

上海市西藏中路 268 号来福士广场办公楼 501 室

# Toshiba Carrier Corporation 336 TADEHARA, FUJI-SHI, SHIZUOKA-KEN 416-8521 JAPAN

DEC0309116-1